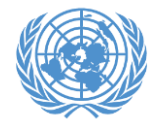

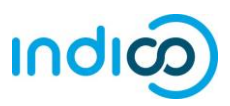

| Designating a Conference Focal Point –                                                             | NGOBranc                                                  | ch Test Profile         |                                     |                |                       |  |
|----------------------------------------------------------------------------------------------------|-----------------------------------------------------------|-------------------------|-------------------------------------|----------------|-----------------------|--|
| Step by step guidance                                                                              | Pr                                                        | rofile Consultative Sta | tus Documents                       | Correspondence | Meeting Participation |  |
| <ol> <li>Once logged into iCSO<br/>(<u>http://esango.un.org/civilsociety/login.do</u>),</li> </ol> | View Ge G                                                 | eneral                  |                                     |                |                       |  |
|                                                                                                    | Organize Contacts & Participation, NGOBranch Test Profile |                         |                                     |                |                       |  |
|                                                                                                    | Organiza                                                  | ctivities               | "YTNGO                              |                |                       |  |
|                                                                                                    | Organiza                                                  |                         | JTNGO                               |                |                       |  |
|                                                                                                    | Headqu                                                    | dditional information   |                                     |                |                       |  |
| navigate to Profile > Contacts & Participation                                                     | Address: Ma                                               | ain Objective           | 1 UN Plaza                          |                |                       |  |
| from the menu bar.                                                                                 |                                                           |                         | New York, NY<br>United States of An | nerica         |                       |  |
|                                                                                                    | Email:                                                    |                         | nobody@un.org                       |                |                       |  |
|                                                                                                    | Organization type:                                        |                         | Open-ended Working Group on Ageing  |                |                       |  |
|                                                                                                    | Languages:                                                |                         | English                             |                |                       |  |

2. Click on New contact to add a new contact, or assign this contact type to an existing contact.

To assign an existing contact as Conference Focal Point, click the contact's last name to open her or his profile page and then click 'Update'.

| NGOBranch Test Profile     |         |                   |           |                  |                |             |       |  |
|----------------------------|---------|-------------------|-----------|------------------|----------------|-------------|-------|--|
|                            | Profile | Consultative Stat | us Docum  | ents Corresponde | ence Meeting P | articipatio | on    |  |
| Contacts and Participation |         |                   |           |                  |                |             |       |  |
|                            |         |                   |           |                  | Rev contact    |             |       |  |
| Title                      |         | First Name        | Last Name | Contact type     | Update         | Delete      | Print |  |

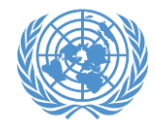

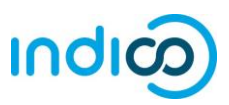

3. Designate the contact with the *Conference Focal Point* role: Select "Conference Focal Point" in the box on the left side, and click the top arrow button to add this role to the box on the right.

 Ensure that the person's <u>unique, personal</u> email address is specified. This email address will become the person's Indico username, or must match their Indico username if they already have an account.

## Do not use the same email address for multiple contacts.

Scroll down to the bottom of the page and click "Save"

| Profi                                | e Consultative Statu                                                                              | s Documents                                   | Correspondence                                           | Meeting Partici                                  |
|--------------------------------------|---------------------------------------------------------------------------------------------------|-----------------------------------------------|----------------------------------------------------------|--------------------------------------------------|
| Contacts & Pa                        | rticipation                                                                                       |                                               |                                                          |                                                  |
| lf you like to ad<br>clicking on "Ne | d another contact, click t<br>w contact". If you like to c                                        | he <b>Save</b> button a<br>continue to the "A | t the bottom of the pa<br>ctivities" page, click t       | ige. You will be dir<br>he <b>Continue</b> butto |
| Contact Type:                        | Advancement of Wome<br>Application<br>Committee on NGOs F<br>Conference Focal Poir<br>Designation | en 🔹 😒<br>Represent:                          |                                                          | *                                                |
|                                      | Select one or more contact<br>person will be responsible fr                                       | types that best desc<br>or submitting and up  | ribe the area of expertise<br>dating information related | e of the person. For the to Consultative Stat    |
| Title:                               |                                                                                                   | 1                                             |                                                          |                                                  |
| First Name:                          | John                                                                                              |                                               |                                                          |                                                  |
| Last Name:                           | Doe                                                                                               |                                               |                                                          |                                                  |
| <b>Mailing addres</b><br>Address:    | s (if different from head                                                                         | dquarters)                                    |                                                          |                                                  |
|                                      |                                                                                                   |                                               |                                                          |                                                  |
|                                      | Country OR @                                                                                      | Other geograph                                | ical designations                                        |                                                  |
| none:                                |                                                                                                   |                                               |                                                          |                                                  |
| - C1 V '                             |                                                                                                   |                                               |                                                          |                                                  |
| dx.                                  |                                                                                                   |                                               |                                                          |                                                  |